# HƯỚNG DẪN NỘP LỆ PHÍ VÀ ĐĂNG KÝ DỰ THI chứng chỉ tiếng Anh Khung NLNN 6 bậc dùng cho Việt Nam

# I. NỘP LỆ PHÍ

**1.** Phương án 1: Thanh toán học phí tại quầy giao dịch của các ngân hàng thương mại. Người nộp tiền cung cấp thông tin nộp tiền cho giao dịch viên tại ngân hàng các thông tin:

Tên tài khoản: HỌ VÀ TÊN HỌC VIÊN [Tuyệt đối không ghi TRƯỜNG ĐẠI HỌC VINH]
Số tài khoản: V1E + MÃ HỌC VIÊN

Ví dụ: + Mã của học viên là: 165TDV9999

+ Số tài khoản: V1E165TDV9999

- Tại ngân hàng BIDV Nghệ An.

### - Nội dung thanh toán: MÃ HỌC VIÊN\_TÊN HỌC VIÊN

Lưu ý: Khách hàng nên sử dụng phương thức chuyển tiền nhanh 24/7.

**2.** Phương án 2: Thanh toán học phí qua ngân hàng BIDV (Sử dụng ứng dụng BIDV Smartbanking trên điện thoại di động)

**Bước 1:** Khách hàng đăng nhập hệ thống bằng cách truy cập ứng dụng BIDV Smart banking trên điện thoại di động của khách hàng (khách hàng tải ứng dụng về điện thoại).

**Bước 2:** Khách hàng nhập số điện thoại di động và mật khẩu, màn hình thông tin khách hàng sẽ được hiển thị:

Khách hàng chọn mục "Thanh toán".

Bước 3: Khách hàng chọn mục "Học phí\_Lệ phí thi"

Tài khoản trích nợ: chọn "Tài khoản trích nợ của khách hàng"

Nhà cung cấp: chọn "Đào tạo ngắn hạn"

Dịch vụ: "đào tạo ngắn hạn"

#### Số tài khoản: V1E + MÃ HỌC VIÊN

Ví dụ: + Mã của học viên là: 165TDV9999

+ Mã khách hàng: V1E165TDV9999

Khách hàng nhấn nút "Tiếp tục", thông tin hóa đơn sẽ hiển thị.

**Bước 4:** Khách hàng chọn hóa đơn cần thanh toán và nhấn nút "Tiếp tục" để thanh toán hóa đơn học phí.

**Bước 5:** Khách hàng xác nhận thanh toán và nhập yếu tố xác thực thứ 2 OTP (được gửi đến điện thoại khách hàng) để xác thực thanh toán hóa đơn.

**Bước 6:** Hệ thống trả về kết quả giao dịch hiển thị trên màn hình BIDV Smart Banking: thông tin giao dịch của khách hàng sẽ được lưu tại mục "Báo cáo giao dịch"

### 3. Phương án 3: Qua kênh điện tử của các ngân hàng khác ngoài ngân hàng BIDV

**Bước 1:** Khách hàng đăng nhập vào các app hoặc các trang web của ngân hàng mà mình có tài khoản.

Bước 2: Thực hiện các bước chuyển tiền liên ngân hàng, trong đó:

+ Chọn ngân hàng thụ hưởng là ngân hàng BIDV

+ Tên tài khoản: HỌ VÀ TÊN HỌC VIÊN [Tuyệt đối không ghi TRƯỜNG ĐẠI HỌC VINH]

+ Tài khoản thụ hưởng: V1E + MÃ HỌC VIÊN

Ví dụ: + Mã của học viên là: 165TDV9999

+ Số tài khoản: V1E165TDV9999

Bước 3: Thực hiện kiểm tra tên chủ tài khoản đảm bảo chính xác họ và tên học viên.

**Bước 4:** Nhập số tiền thanh toán theo thông báo hoặc lấy thông tin số tiền cần thanh toán ở cổng đăng ký chứng chỉ của Nhà trường và thực hiện xác nhận giao dịch.

## II. ĐĂNG KÝ THI

Bước 1: Đăng nhập trang http://student.vinhuni.edu.vn/và đăng nhập với tài khoản

Tên đăng nhập: Mã học viên

Mật khẩu mặc định: Ngày sinh dạng đầy đủ dấu /, ví dụ: 01/02/1980

| ←  | → C   | A Not se      | cure   studer | t.vinhuni.edu.vn/CN | 1CSoft.IU.We | eb.Info/Login.aspx? | url=http://student.vinhu | ini.edu. | vn/CMCSoft.IU.Web | o.Info, | /Login.asp |
|----|-------|---------------|---------------|---------------------|--------------|---------------------|--------------------------|----------|-------------------|---------|------------|
| 3  | IT426 | 0: An ninh mạ | S ↔ Resize    | r 💧 Cài đặt Config  | Serve 🕄      | KHOA CÔNG NGHỆ      | An Ninh Mang - Yo        | . 🔺      | Gamma NT - Công   | 0       | Check Goog |
|    |       |               |               |                     |              |                     |                          |          |                   |         |            |
| ΗÊ | THÓN  | G THÔN        | G TIN TR      | ƯỜNG ĐẠI H          | <b>ĢC</b>    |                     |                          |          |                   |         |            |
|    |       |               |               |                     |              |                     |                          |          |                   |         |            |
|    |       |               |               |                     |              |                     |                          |          |                   |         |            |
|    |       |               |               |                     |              |                     |                          |          |                   |         |            |
|    |       |               |               |                     |              |                     |                          |          |                   |         |            |
|    |       |               |               |                     |              |                     |                          |          |                   |         |            |
|    |       |               |               |                     |              |                     |                          |          |                   |         |            |
|    |       |               |               |                     |              | Тьй                 | ng tin đặng nhận hệ th   | óna      |                   |         | ר          |
|    |       |               |               |                     |              |                     | ng un uang nnạp nẹ u     | ong      |                   |         |            |
|    |       |               |               |                     |              | Т                   | ài khoản :               |          | -                 |         |            |
|    |       |               |               |                     |              | M                   | lật khấu :               |          |                   |         |            |
|    |       |               |               |                     |              | Đ                   | ang nhặp (Về trang chủ)  | 1        |                   |         |            |

Hình 1: Màn hình đăng nhập hệ thống Student

Bước 2: Chọn thực đơn "Đăng ký chứng chỉ/sinh viên đăng ký chứng chỉ" như hình 2

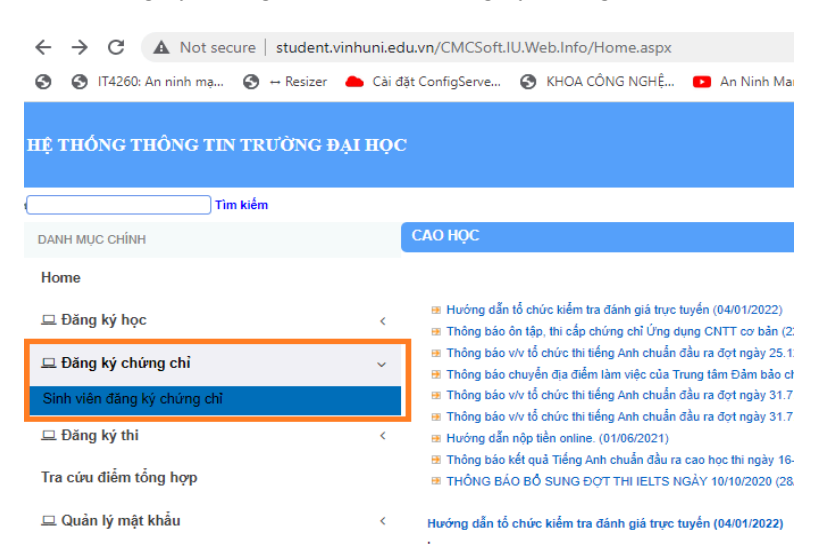

Hình 2: Chọn thực đơn đăng ký chứng chỉ

Bước 3: Chọn menu Chứng chỉ TAB1

| $\rightarrow$ | C 🛆 No            | t secure student.vinhuni.edu.vn                                                                                                    | /CMCSoft.IU.Web.Info/DangKyChi          | ungChi/CanBoDangKy      | .aspx     |                           |                     |                  |                               |                            |             |
|---------------|-------------------|----------------------------------------------------------------------------------------------------|-----------------------------------------|-------------------------|-----------|---------------------------|---------------------|------------------|-------------------------------|----------------------------|-------------|
| н¢            | THÓNG TI          | HÔNG TIN TRƯỜNG ĐẠI                                                                                                    | HỌC                                     |                         |           |                           |                     |                  |                               |                            |             |
| 습 Đǎ          | ng ký chứng chỉ : | Cán bộ đăng ký chứng chỉ                                                                                                    |                                         |                         |           |                           |                     |                  |                               |                            |             |
| Mã sin        | h viên: 2281401   | 11100026 Tîm sinh viên Tham                                                                                                    | số đăng ký học: Học kỳ: 2, 2023-2024    | 4 Đợt học: 100 Thời han | đăng ký:  |                           |                     |                  |                               |                            |             |
|               | - Au              |                                                                                                    |                                         | 228140111100            | - Đào Thị | - Chuyê<br>Số dư tài khoả | n ngành<br>in: Dư ớ | h Lý l<br>Jóng ( | uận và PPDH<br>trước: 2.000.0 | bộ môn Toán - CH30N<br>D0; | GANHAN      |
| Chọn I        | loại chứng chỉ:   | Chứng chi TA B1<br>-chọn chứng chi-<br>Bổ túc kiến thức cao học<br>Chứng chi (NEW)                                                                  | hóa học (Thời gian học ch               | ứng chỉ)                |           |                           |                     | Ĺ                |                               |                            | Các         |
| STT           |                   | Chứng chi Chuyên viên kê toàn<br>Chứng chi Công nghệ thông tin                                                                                      | Thời gian học chứng chi                 |                         |           |                           | Chọn                | जा               | L                             | oại tham gia               |             |
| 1             | Thi TA chuẩn đâ   | Chứng chi IELTS                                                                                                    | =500.000 đ) ( Thứ 7,CN ; Tiết 1 -> 10 ) |                         |           |                           | 0                   | 1                | B1 Hoc Cấp 1                  |                            |             |
| 2             | Thi TA chuẩn đầ   | Chứng chi kỹ năng mêm<br>Chứng chi TA A1                                                                                                    | 000 đ) ( Thứ 7,CN ; Tiết 1 -> 10 )      |                         |           |                           | 0                   | 2                | B1 Thi                        |                            |             |
| 3             | Thi TA chuẩn đâ   | Chứng chi TA A2                                                                                                    | 000 đ) ( Thứ 7,CN ; Tiết 1 -> 10 )      |                         |           |                           | 0                   | 3                | B1 Cấn Chứng chi              |                            |             |
| 4             | Thi TA chuẩn đầ   | Chứng chi TA B1                                                                                                    | 0.000 đ) ( Thứ 7,CN ; Tiết 1 -> 10 )    |                         |           |                           | 0                   | 4                | B1 Hoc cấn 2                  |                            |             |
| 5             | Thi tiếng anh ch  | Chứng chi TA B2<br>Chứng chi TA C1                                                                                                    | 2,3,4,5,6,7,CN ; Tiết 11 -> 15 )        |                         |           |                           | 0                   | 5                | Hoc chíma chi                 |                            |             |
|               |                   | Chứng chi Tiếng Anh (6 bậc theo TT 23)<br>Chứng chi TP A2<br>Chứng chi TP B1<br>Đào tạo Tiếng việt Cho SV Lào<br>Đào tạo Tiếng việt Cho SV Thái Lan |                                         | A                       |           | Ch                        | ŕng chỉ             | đã đả            | ing ký                        | /                          |             |
| जा            |                   | Kỹ năng mềm (Học lại)<br>Nghiệp vụ sư phạm<br>Ôn thi cao học                                                                                        | Chứng chi                               |                         |           |                           |                     | Loại đ           | ăng ký                        | Khóa học (Thời gian học)   | ) Học kỳ/Đạ |

Hình 3: Chọn loại chứng chỉ TAB1

Bước 4: Học viên chọn NGÀY THI DỤ KIẾN 16, 17/3/2024 và nhấn nút ĐĂNG KÝ góc phải

(hình 4).

Lưu ý: học viên nộp lệ phí vào tài khoản với "Số dư tài khoản: 2.000.000 đồng mới có thể đăng ký thi được)

| HỆ THÓNG THÔNG TIN                  | N TRƯỜNG ĐẠI HỌC                                                                       |                                                   |                                    |                                      |                                  |                                                                       |                                 |
|-------------------------------------|----------------------------------------------------------------------------------------|---------------------------------------------------|------------------------------------|--------------------------------------|----------------------------------|-----------------------------------------------------------------------|---------------------------------|
| Đăng ký chứng chỉ > Cán bộ đăng l   | ký chúng chỉ                                                                           |                                                   | 10                                 | 1700                                 |                                  | Trang chủ   Thoát   Hồi đáp                                           | Trợ giúp 🛯 🗸                    |
| Mã sinh viên: 228140111100026       | Tìm sinh viên Tham số đăng ký học: Học ký: 2, 2023-2024 Đợt học: 100 Thời hạn đăng ký: |                                                   |                                    |                                      |                                  |                                                                       | 191                             |
| Chọn loại chứng chỉ: Chứng chỉ TA B | 228140111100026 - Đào Ti                                                               | hị Đào Thị - Chuyên ngàn<br>Số đư tài khoản: Dư c | n Lý luận và Pl<br>Jóng trước: 2.0 | PDH bộ môn Toán - CH30NC<br>000.000; | GANHAN                           |                                                                       |                                 |
|                                     | Khóa học (Thời gian học chứng chỉ)                                                     |                                                   | 1                                  |                                      | Các loại tham gia chứn           | ng chi                                                                |                                 |
| डाग                                 | Thời gian học chứng chi                                                                | Chọn                                              | STT                                | Loai tham gia                        |                                  | Mức phí                                                               | Chon                            |
| 1 Thi TA chuẩn đầu ra B1 SV ngày    | 02,03-3-2024(thi lān 1, lān 2=500.000 d) ( Thứ 7,CN ; Tiết 1 -> 10 )                   | 0                                                 |                                    |                                      |                                  |                                                                       |                                 |
| 2 Thi TA chuẩn đầu ra B1 SV ngày    | 0                                                                                      | 2 B1 Thi                                          |                                    | 1800000                              |                                  |                                                                       |                                 |
| 3 Thi TA chuẩn đầu ra B1 SV ngày    |                                                                                        |                                                   |                                    |                                      |                                  |                                                                       |                                 |
| 4 Thi TA chuẩn đầu ra B1 SV ngày    | 02,03-3-2024 (thi lần 5=100.000 đ) ( Thứ 7,CN ; Tiết 1 -> 10 )                         | 0                                                 | 1-9                                |                                      |                                  |                                                                       |                                 |
| 5 Thi tiếng anh chuẩn đầu ra cao h  | ọc ngày 16,17-3-2024 ( Thứ 2,3,4,5,6,7,CN ; Tiết 11 -> 15 )                            | ۲                                                 |                                    |                                      |                                  |                                                                       |                                 |
| -                                   | 1 . 1                                                                                  | Chứng chỉ                                         | đã đăng ký                         |                                      | W. 71                            | Phần trăm giảm trừ:                                                   | Däng ký                         |
| जा                                  | Chứng chi                                                                              |                                                   | Loại đăng ký                       | Khóa học (Thời gian học)             | Học kỳ/Đợt Ngày đăng Lệ<br>ký Lệ | t phí % Giảm trừ <sup>Lệ phí phải</sup> Sửa DK lới<br>đóng Sửa DK lới | Chọn Lịch<br>học<br>Hủy đăng ký |
| $\rightarrow$                       |                                                                                        |                                                   | Sou                                |                                      |                                  |                                                                       | 54                              |
| Đường dây nóng                      |                                                                                        |                                                   |                                    |                                      |                                  | Trang chủ I Thoát                                                     | Hồi đáp I Trợ giúp              |

Hình 4: Chọn ngày thi và nhấn nút đăng ký